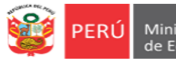

INSTRUCTIVO DEL REGISTRO DE RESPONSABLES DE RECEPCIÓN DE MATERIALES DOTACIÓN 2022, PARA DIRECTORES DE IIEE DE EBR, EBE, EBA Y PROGRAMAS

DS N° 044-2020-PCM / RSG N° 014-2019-MINEDU/RM N° 645-2016-MINEDU / OM N° 0147-2021-MINEDU/VMGP-DIGERE

Estimad@ director(a) o coordinador(a),

Sea bienvenido(a) al Sistema de Monitoreo y Evaluación de la Calidad del Servicio Educativo (SIMON). Con la finalidad de acompañarle en este proceso ponemos a su servicio este instructivo.

¡Trabajemos juntos en la mejora de los aprendizajes de los estudiantes de Lima Metropolitana!

Equipo Estadística y Monitoreo Oficina de Planificación y Presupuesto Dirección Regional de Educación de Lima Metropolitana

## **ACCESO AL SISTEMA**

Acceda al siguiente enlace: http://mundoie.drelm.gob.pe

Registre en Usuario:

- Código de Local: EBR
- Código Modular: EBE, EBA o PROGRAMA (PRONOEI y PRITE)

Registre su Contraseña que generó en la plataforma Mundo IE.

Luego haga clic en Ingresar.

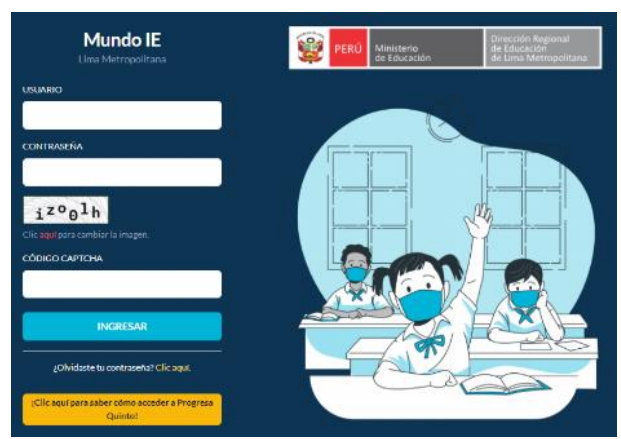

**Nota:** si no accede u olvido su contraseña, favor de comunicarse con el Equipo de Estadística y Monitoreo de su UGEL o de la DRELM, los contactos están indicados al final del presente instructivo.

## ACCESO AL REGISTRO VIRTUAL

- Verifique el nombre de su IE o Programa (lado superior derecho).
- > Identifique y haga clic en el módulo Materiales 2022 (lado izquierdo).
- > Luego haga clic en Ingresar del ícono Registro de responsable.

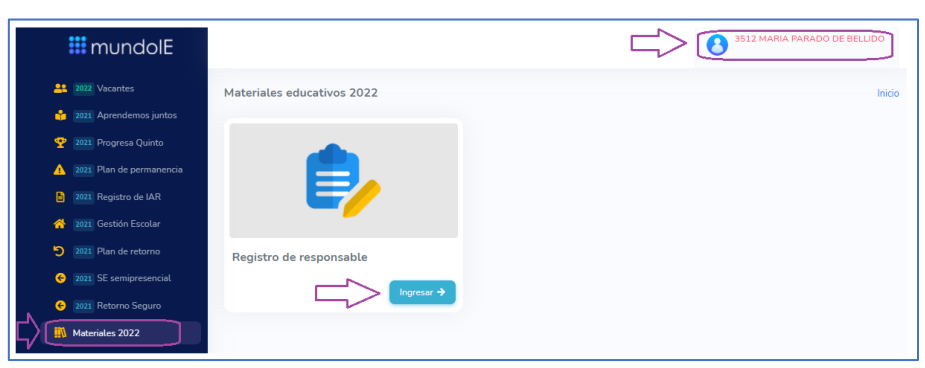

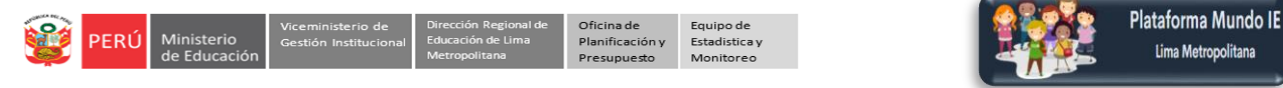

## **REGISTRO DE RESPONSABLES DE LA RECEPCIÓN DE MATERIALES EDUCATIVOS**

- Observe los pasos de deberá seguir para el registro de los responsables de la recepción de materiales educativos en el periodo vacacional y del oficio.
- En el paso 4, considere una de las dos opciones: 4a o 4b.

| Paso 1: t                           | egir miembros (obligatorio) y personal de apoyo (opcional)                                                                                                    |
|-------------------------------------|----------------------------------------------------------------------------------------------------|
| 2+ Regis                            | r titular (Director) (🙊 Registrar miembro 1) (🕾 Registrar miembro 2) (🕾 Registrar miembro 3) (🕾 Registrar apoyo 1) (🕾 Registrar apoyo 2)                                                                                      |
| ORDEN                               | NUM, AP, AP, MATERNO NOMBRES TELEFONO CORREO CARGO ACCI<br>DOC. PATERNO                                                                                                    |
| Paso 2: F                           | gistrar o actualizar número de oficio                                                                                                    |
| Regis Número                        | r/actualizar<br>oficio registrado:                                                                                                    |
| Para visuali<br>Recuerde<br>paso 6. | el formato, primero debe ingresar el número de oficio.<br>ue para enviar su oficio solo puede escoger una de las opciones, sin embargo puede cambiar en cualquier momento siempre y cuando sea antes de dar la conformidad en |
| Paso 4a:<br>Esta opción             | ubir imagen de firma, posfirma y sello<br>activará luego de completar los pasos anteriores.                                                                                                    |
| Paso 4b:<br>Esta opción             | escargar el oficio (del paso 3), firmado manualmente y subirlo en formato PDF<br>activará luego de completar los pasos anteriores.                                                                                            |
| Paso 5: F                           | evisualizar oficio firmado                                                                                                    |
| Esta opción                         |                                                                                                    |
| Esta opción<br>Paso 6: [            | r conformidad al oficio firmado                                                                                                    |

#### Paso 1. Elección de miembros y personal de apoyo

#### Registrar al titular (director) de la comisión.

- > Haga clic en Registrar titular (director).
- > Puede escribir el nombre o cargo para identificarlo más rápido.
- > Identifique y seleccione al director(a) de la IE.

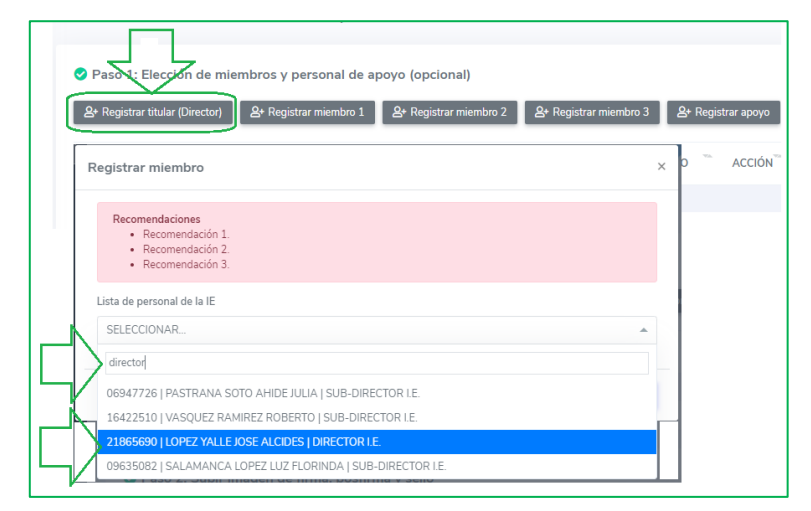

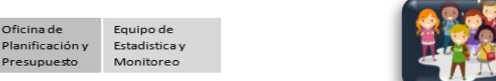

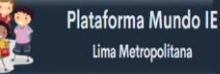

> Verifique el nombre del director(a) y su cargo. Luego haga clic en Registrar.

| Recomendaciones                   |                    |               |   |   |
|-----------------------------------|--------------------|---------------|---|---|
| <ul> <li>Recomendación</li> </ul> | 11.                |               |   |   |
| <ul> <li>Recomendación</li> </ul> | n 3.               |               |   |   |
|                                   |                    |               |   |   |
| Lista de personal de la IE        |                    |               |   |   |
| 21865690 I LOPEZ YA               | LLE JOSE ALCIDES I | DIRECTOR I.E. |   | - |
|                                   |                    |               |   |   |
|                                   |                    |               | < | 2 |

> Observará el siguiente mensaje. Haga clic en Continuar.

|               | $\checkmark$     |            |
|---------------|------------------|------------|
| 1             | Bien hecho       |            |
| El registro s | se realizó corre | ectamente. |
|               | Continuar        |            |
| 5/            |                  |            |

> Verifique los datos registrados.

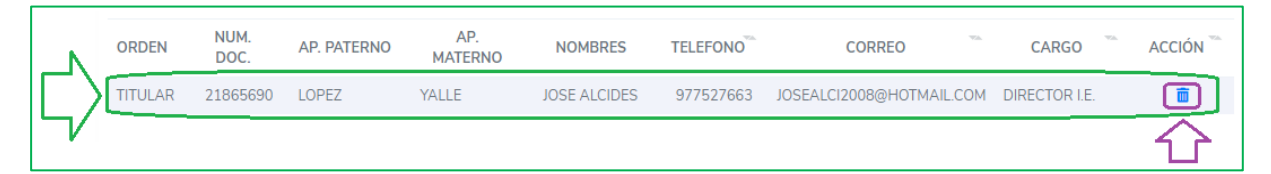

Nota: Puede eliminarlo haciendo clic en el ícono "tachito".

#### **Registrar miembro 1**

PERÚ

- > Haga clic en Registrar miembro 1.
- > Puede escribir el nombre o cargo para identificarlo más rápido.
- > Identifique y seleccione al miembro 1 de la comisión.

| <b>요+</b> Registi | ar titular (Director) 😫 Registrar miembro 1 😫 Registrar miembro 2 😫 Registrar miembro 3                    | 요+ Registra | г ароуо |
|-------------------|----------------------------------------------------------------------------------------------------|-------------|---------|
| ORDEN             | Registrar miembro                                                                                          | ×           | CARG    |
|                   | Recomendaciones    Recomendación 1.  Recomendación 2.  Recomendación 3.                                    |             |         |
| _                 | Lista de personal de la IE SELECCIONAR                                                                     |             |         |
| L                 | 02427571   CHOQUEHUANCA MAMANI JULIAN   PROFESOR<br>06211382   LUYO SANCHEZ VICTOR ARTHUR   PROFESOR - AIP | ŕ           |         |
| Г                 | 07119384   TUERO OBLITAS SOCRATES ANIBAL   PROFESOR<br>07148496   SILVA ZAVALA LUISA CARMELA   PROFESOR    |             |         |
|                   | 07319648   GUTIERREZ CASTILLON MAGNO JAIME   PROFESOR<br>07360141   TORO SQLGORRE HUMBERTO   PROFESOR      |             |         |

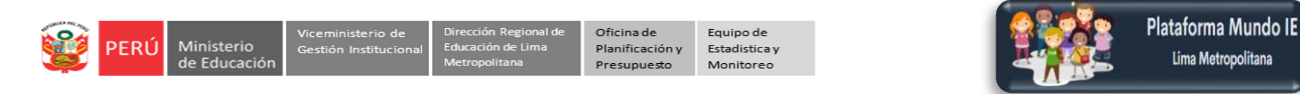

> Verifique el nombre del miembro 1 de la comisión y su cargo. Luego haga clic en Registrar.

| Registrar miembro                                                                 | ×                |
|-----------------------------------------------------------------------------------|------------------|
| Recomendaciones<br>• Recomendación 1.<br>• Recomendación 2.<br>• Recomendación 3. |                  |
| Lista de personal de la IE<br>07148496   SILVA ZAVALA LUISA CARMELA   PROFESOR    | *                |
|                                                                                   | Cerrar Registrar |

> Observará el siguiente mensaje. Haga clic en Continuar.

|             | $\checkmark$     |            |
|-------------|------------------|------------|
|             | Bien hecho       |            |
| El registro | se realizó corre | ectamente. |
| $\Box$      | Continuar        |            |
|             |                  |            |

> Verifique los datos registrados.

|    | ORDEN        | NUM. DOC. | AP. PATERNO | AP. MATERNO | NOMBRES       | TELEFONO  | CORREO                   | CARGO         | 754 | ACCIÓN 🐜 |
|----|--------------|-----------|-------------|-------------|---------------|-----------|--------------------------|---------------|-----|----------|
|    | TITULAR      | 21865690  | LOPEZ       | YALLE       | JOSE ALCIDES  | 977527663 | JOSEALCI2008@HOTMAIL.COM | DIRECTOR I.E. |     | Ē        |
| L) | MIEMBRO<br>1 | 07148496  | SILVA       | ZAVALA      | LUISA CARMELA | 939273527 | LUCSIZA@HOTMAIL.COM      | PROFESOR      |     |          |
|    |              |           |             |             |               |           |                          |               |     |          |

Nota: Puede eliminarlo haciendo clic en el ícono "tachito".

# Registrar miembro 2 y 3

Registre los miembros 2 y 3 de la comisión siguiendo los pasos anteriores. El número de miembros se define según la norma técnica.

| ✓ Paso 1:    | : Elección de       | miembros y pe | rsonal de apoyo | topcional                       |              | 2                        |               |     |          |
|--------------|---------------------|---------------|-----------------|---------------------------------|--------------|--------------------------|---------------|-----|----------|
| 2+ Registra  | ar titular (Directo | AP. PATERNO   | AP. MATERNO     | Registrar miembro 2     NOMBRES | 음+ Registrar | CORREO                   | CARGO         | VA. | ACCIÓN 👒 |
| TITULAR      | 21865690            | LOPEZ         | YALLE           | JOSE ALCIDES                    | 977527663    | JOSEALCI2008@HOTMAIL.COM | DIRECTOR I.E. |     | â        |
| MIEMBRO<br>1 | 07148496            | SILVA         | ZAVALA          | LUISA CARMELA                   | 939273527    | LUCSIZA@HOTMAIL.COM      | PROFESOR      |     | ā        |

> Verifique que todos los miembros tengan sus datos completos.

| <b>&amp;</b> + Registra | ar titular (Direct | tor) 음+ Regist | rar miembro 1 | &+ Registrar miembro | 2 🕹 Regi  | strar miembro 3 🛛 🖉 Registrar apoyo |                            |        |
|-------------------------|--------------------|----------------|---------------|----------------------|-----------|-------------------------------------|----------------------------|--------|
| ORDEN                   | NUM.<br>DOC.       | AP. PATERNO    | AP. MATERNO   | NOMBRES              | TELEFONO  | CORREO                              | CARGO                      | ACCIÓN |
| TITULAR                 | 21865690           | LOPEZ          | YALLE         | JOSE ALCIDES         | 977527663 | JOSEALCI2008@HOTMAIL.COM            | DIRECTOR I.E.              | î      |
| IEMBRO                  | 07148496           | SILVA          | ZAVALA        | LUISA<br>CARMELA     | 939273527 | LUCSIZA@HOTMAIL.COM                 | PROFESOR                   | Ē      |
| IEMBRO                  | 08116629           | MALDONADO      | ORNA          | ROGER CESAR          |           | ]                                   | AUXILIAR DE<br>LABORATORIO |        |
| 4IEMBRO                 | 08575938           | ATANACIO       | ORDOÑEZ       | ROSA YOLANDA         | 921083364 | YOLANDAATANACIO20@GMAIL.COM         | PROFESOR                   | Ē      |

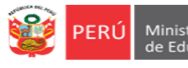

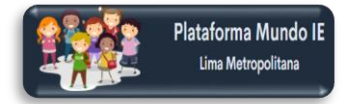

# Notas:

- Puede registra a uno o más miembros, dependiendo de las características de su IE y de la norma.
- Si un miembro no tiene sus datos completos, complete en el Módulo datos de la IE.

| E Anne Anne Anne Anne Anne Anne Anne Ann                                                  | Datos de la Institución Educativa                                                                                                    | Editar personal                                                                                                   | ×         |
|-------------------------------------------------------------------------------------------|----------------------------------------------------------------------------------------------------|----------------------------------------------------------------------------------------------------|-----------|
| <ul> <li>Progress Quinto</li> <li>Estudiantes</li> </ul>                                  | JORGE BASADRE GROHMANN<br>• Anthuina Audita activitade                                                                                                    | A Infernación personal ENI Numbers DIS15627 Q. BOGER CESAR                                                        |           |
| 版 Aprendo en Casa - IAR ><br>Informe ><br>Avance ////////////////////////////////////     | UGE UZ RIMAC 311224 LIMA LIMA LOS GUIVOS PREVI<br>DIESUIRI CÓDIGO LOCAL DIFINITIVIENTO PROVINCIA DISTINITO LOCALIDAD<br>PLANELLA ADMINISTRATIVIA<br>PLANELLA ADMINISTRATIVIA<br>PROSTIMIR PRECONN.                                                                                                    | Apalish Dhama Apalish Dhama<br>MULDOWCO OMNA<br>Comp Prevail<br>E Monacción del corgo                             |           |
| Registro de Ficha<br>M Aprendo en Casa - Hito 2  Ficha II - Directivos  Registro de Ficha | Presonal que se encuentra laborado en la E  Mustrar 500 el registros      Buccar      TO      TO | Grege<br>Aloxana de Laciolationo<br>Secciónileus Completersito si al cargo as de prefesor y de fito de secundaria | ×         |
| Datos de la IE                                                                            |                                                                                                    | Shacile shal<br>Sk2CDUR. •<br>C. Optores addionins<br>Personi nocire 1 gar you block in la L.                     | <b></b> _ |
|                                                                                           | Mestranto regionos del 1 al de un total de 1 Sojainste                                                                                                    | Cerse                                                                                                    | Guardar   |

# Registrar personas de apoyo

- > Podrán registrar personal de apoyo, de ser el caso.
- Haga clic en Registrar apoyo 1 y siga los pasos como se indicó para el registro de uno de los miembros. Igualmente para el apoyo 2.

| 😫 Registr | ar titular (Direct | xer)  | 🕼 Registrar miembro 1 🛛 💩 Registrar miembro 2 🔹 🎉 Registrar miembro 3 💭 🐉 Registrar apoyo |           |        |
|-----------|--------------------|-------|-------------------------------------------------------------------------------------------|-----------|--------|
| DRDEN     | NUM. DOC.          | AP. P | ATERNO AP. MATERNO NOMBRES TELEFONO - CORREO -                                            | CARGO     | ACCIÓN |
| KIEMBRO   | 07148496           | SILV  | Registrar miembro                                                                         | ×         |        |
| KIEMBRO   | 08116629           | MAI   | Recomendaciones                                                                           | DE<br>RIO |        |
| (IEMBRO   | 08575938           | ATA   | Recontendación 1.     Recontendación 2.     Recontendación 3.                             |           |        |
|           |                    |       | Lite deserved do b 2                                                                      |           |        |
|           |                    |       | SELECTIONAD                                                                               |           |        |
|           |                    | _     | SEECCOMM.                                                                                 |           |        |
|           |                    | ц     |                                                                                           |           |        |
|           |                    | _ [   | SELECCIONAR                                                                               | î l       |        |
|           |                    |       | 02427571   CHOQUEHUANCA MAMANI JULIAN   PROFESOR                                          |           |        |
|           |                    |       | 06211382   LUYU SANCHEZ WCTOR ANTHUR   PROFESOR - AIP                                     |           |        |
|           |                    |       |                                                                                           |           |        |

# Paso 2. Registrar número de oficio.

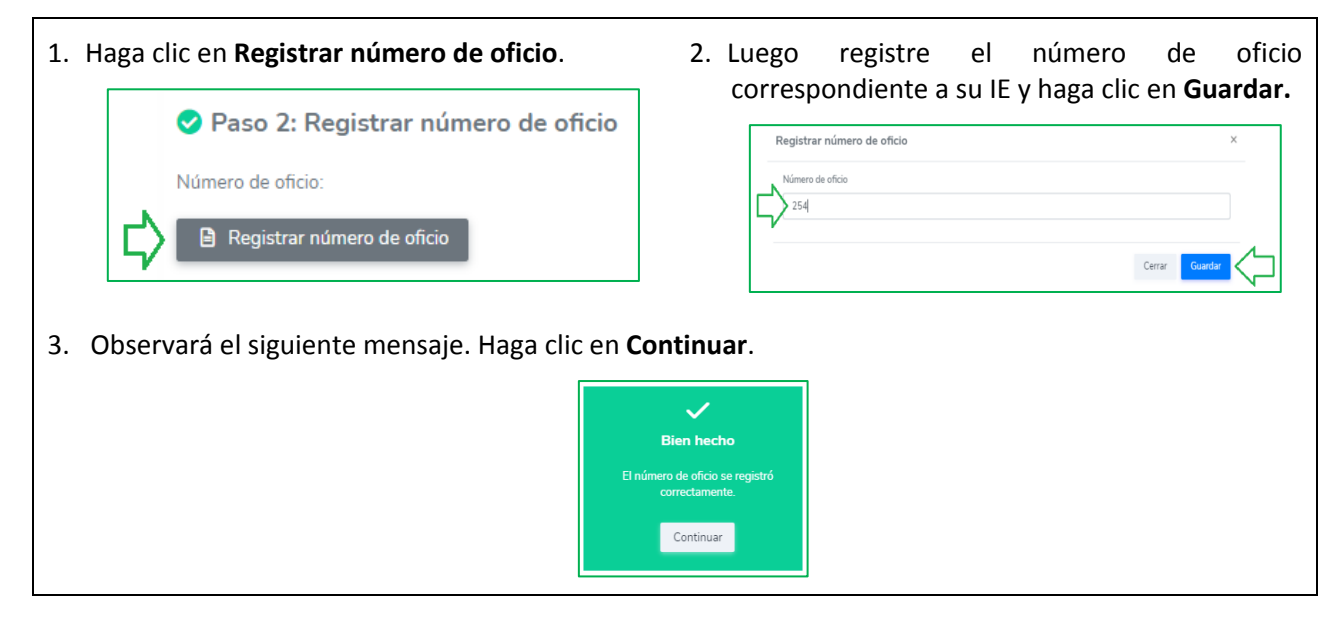

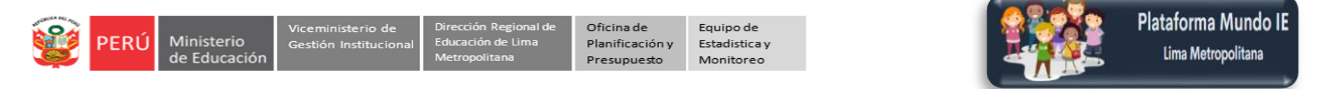

# Paso 3. Previsualizar oficio (sin firma)

Para visualizar el oficio sin firmar, haga clic en Previsualizar.

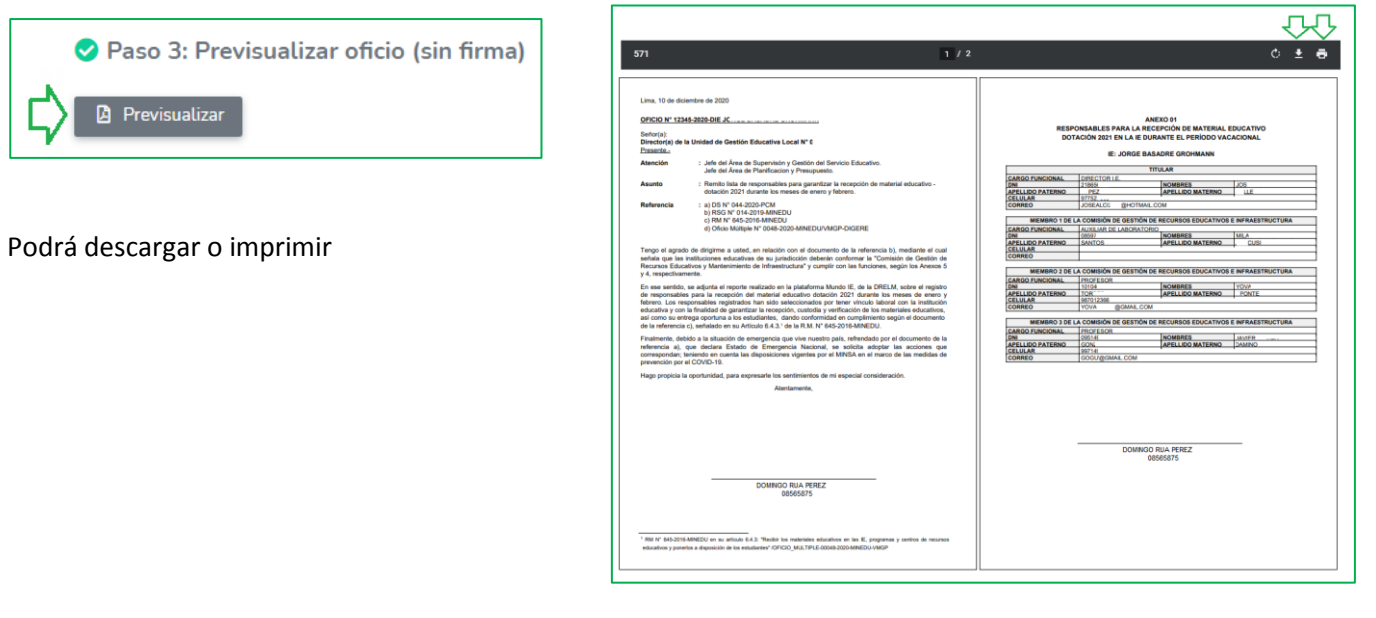

A continuación, considere el siguiente mensaje

| ▲ Debe recordar que solo puede escoger una de las siguientes opciones (4a o 4b). |
|----------------------------------------------------------------------------------|
|                                                                                  |

- Paso 4. Debe escoger una de las dos opciones:
- Paso 4a. Use esta opción para subir al sistema su firma, posfirma y sello, y obtener el oficio y anexo ya firmado.
- Paso 4b. Use esta opción si desea subir al sistema el oficio y anexo firmado; deberá descargarlos, firmarlos, escanearlos en PDF y subirlos al sistema.

Entonces solo debe escoger una de las dos opciones 4a o 4b. A continuación, se detalla:

Paso 4a. Subir imagen de firma, posfirma y sello. La imagen para subir debe tener su firma, posfirma y sello; además debe ser de 300px (Horizontal) x 150px (Vertical) en JPG.

| Para tener una imagen en su computadora con esas características realice los siguientes pasos:                |                                                                                                    |  |
|----------------------------------------------------------------------------------------------------|----------------------------------------------------------------------------------------------------|--|
| En una hoja en blanco firme en su posfirma y<br>sello. Ejemplo:                                               | Director IE 12355<br>UGEL 09                                                                                                    |  |
| Tome una foto a la imagen y guarde el Archivo<br>en su computadora, en el programa Paint y en<br>formato JPG. | If Sectors     X       + - + + + + + Sectors(2) + 1.00104 + 5000 + 50000001     V       Outline     V       Outline     V       Outline     V       Dublic     V       December     Non-exception       December     Non-exception       Version     Version       Version     Version |  |

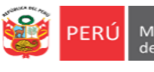

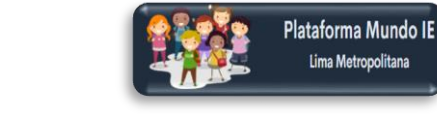

Edite la imagen, de ser necesario. Esto para eliminar espacios o imágenes adicionales que no corresponden.

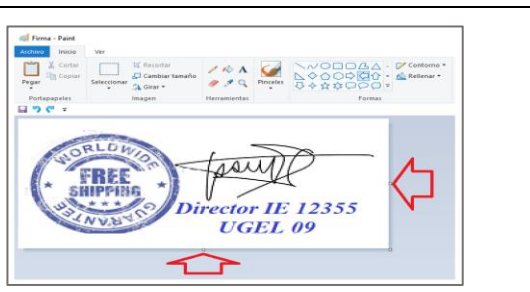

- Luego cambie de tamaño a la imagen. Para ello realice los siguientes pasos:
  - Haga clic en la pestaña Inicio.
  - Luego en Cambiar tamaño.

En la ventana Cambiar de tamaño y sesgar:

- Desactive Mantener relación de aspecto.
- Active el ícono **Píxeles**.
- En Horizontal registre 300.
- En Vertical registre 150.
- Luego haga clic en Aceptar.

| Firma - Paint<br>Archivo Inicio Ver<br>Pegar<br>Portapapeles<br>Portapapeles<br>Cambiar tamaño y sesgar<br>Cambiar tamaño y sesgar<br>Cambiar tamaño<br>Por: Porcentaje<br>Horizontal: 300<br>Directro<br>Directro<br>Directro<br>Sesgar (grados) |
|----------------------------------------------------------------------------------------------------|
| Scigur (grados)                                                                                                    |
| Horizontal: 0                                                                                                    |
| Vertical: 0                                                                                                    |
| Aceptar Cancelar                                                                                                    |
|                                                                                                    |

> Haga clic en el ícono Guardar o realice Control + G, para guardar los cambios.

Luego de tener el Archivo de la imagen de su firma, posfirma y sello en su computadora, continúe:

Oficina de Planificación y Equipo de Estadistica y

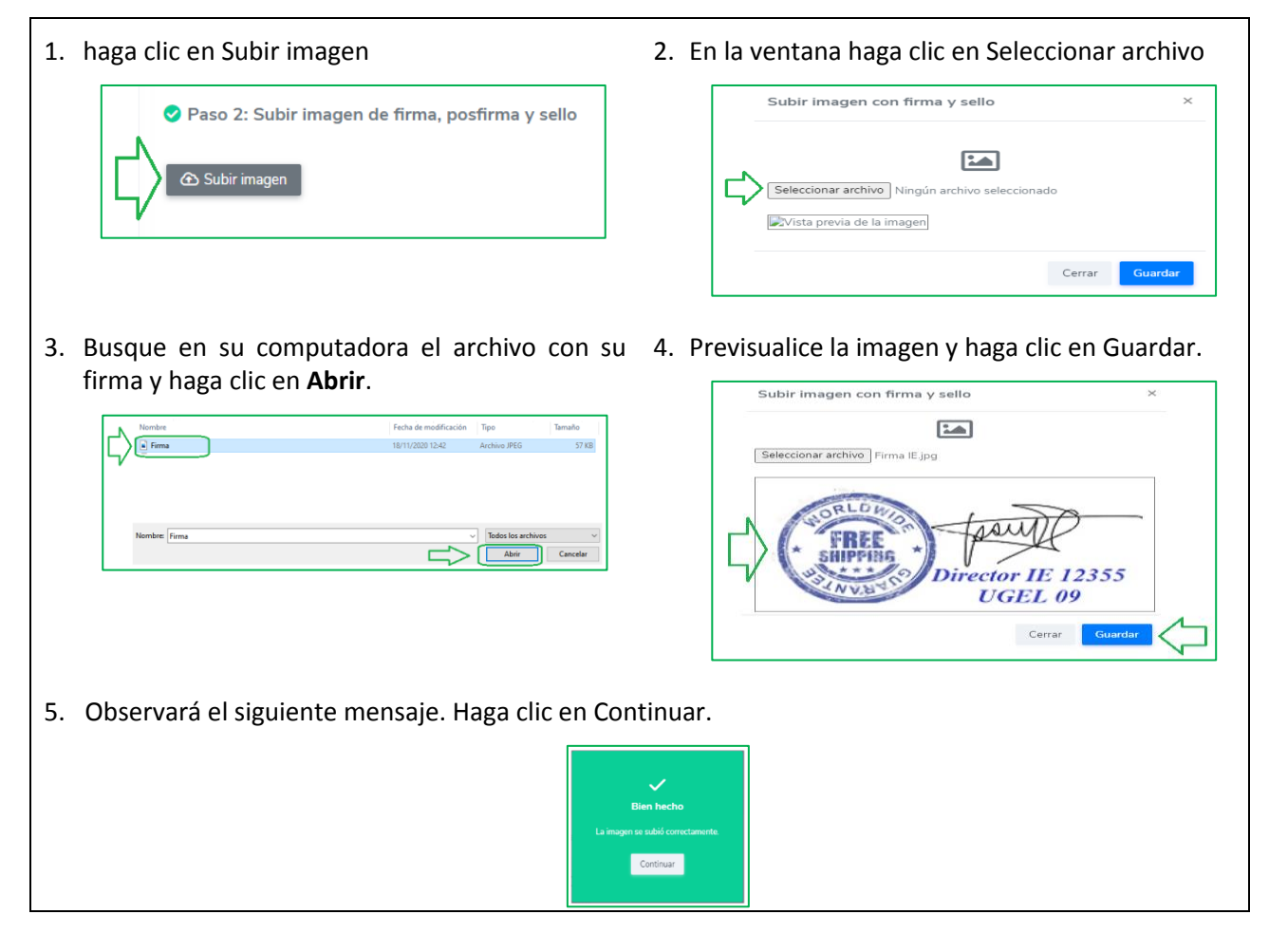

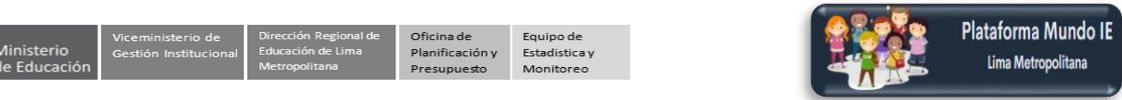

# Paso 4b. Descargar oficio (del paso 3) y subirlo en formato PDF firmado manualmente.

| <ol> <li>Previamente realice los siguientes pasos:         <ul> <li>Descargue e imprima el oficio y anexo sin<br/>firma, del paso 3.</li> <li>Firme con su posfirma y sello en el oficio y<br/>anexo.</li> <li>Escanee y guarde en PDF en su computadora.</li> </ul> </li> </ol> | 2. haga clic en Subir oficio firmado                                                                                                    |
|----------------------------------------------------------------------------------------------------|----------------------------------------------------------------------------------------------------|
| 3. En la ventana haga clic en Seleccionar archivo<br>Subir oficio firmado ×<br>Subir oficio firmado ×<br>Subir oficio firmado ×<br>Cerrar Guarder                                                                                                    | 4. Busque en su computadora el archivo con su firma y haga clic en Abrir. Interpretation of the explore for the former of the explore for the former of the explore for the former of the former of the fo |
| 5. Haga clic en Guardar.                                                                                                    | 6. Observará el siguiente mensaje. Haga clic en<br>Continuar.                                                                                                    |

# Paso 5.

PERÚ

## Visualizar en formato PDF.

Antes de dar la conformidad tiene la opción de visualizar y revisar el Oficio y Anexo 01; revise, antes de darle la conformidad, luego ya no podrá modificarlas.

> Haga clic en Visualizar.

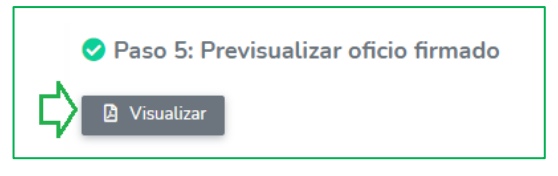

Revise el Oficio y el ANEXO.

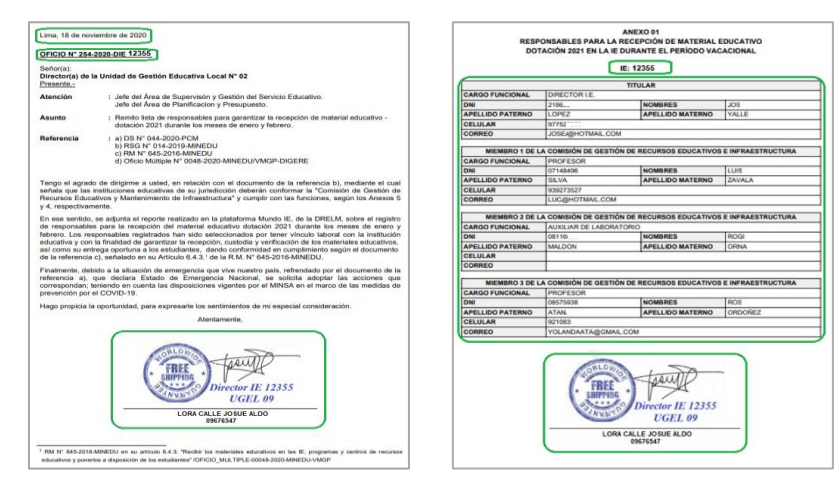

Nota: Si considera que debe realizar alguna modificación, hágala antes de confirmar.

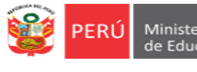

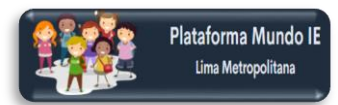

# Paso 6.

# Dar conformidad al oficio firmado.

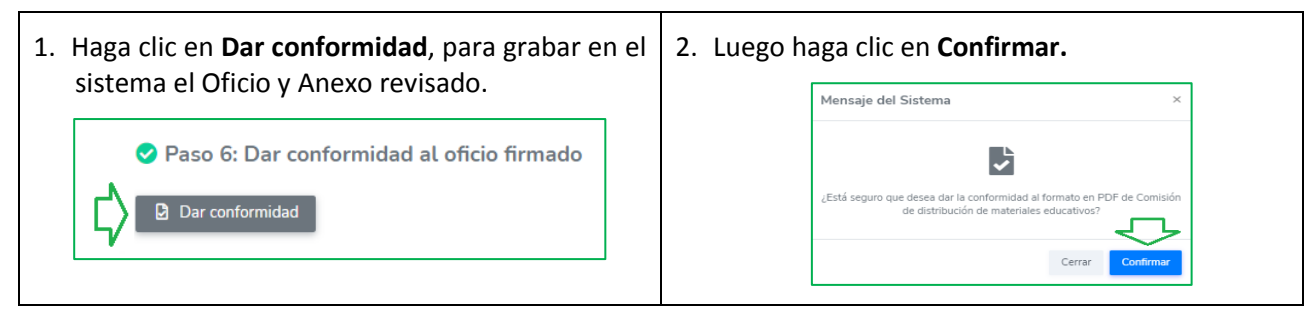

## Nota

- Puede descargar el oficio y anexo en PDF. \_
- Considere que el especialista de materiales de su UGEL revisará, confirmará o devolverá el oficio en la plataforma. Si lo devuelve tendrá usted que realizar las modificaciones necesarias.

# Salir del sistema

Finalmente, para salir del sistema haga clic en el ícono de la parte superior izquierda y luego en Cerrar sesión.

| PERÚ Ministerio Dirección Regional de Educación de Lacación de Lacación de Lina Metropolitama |                                                                                                    |  |
|-----------------------------------------------------------------------------------------------|----------------------------------------------------------------------------------------------------|--|
|                                                                                               | Bienvenido                                                                                                    |  |
|                                                                                               | Comisión de Gestión de Recursos Educativos y Mantenimiento de Infraestructura – Dotación 2021 🔒 Cambiar Contraseña      |  |
|                                                                                               | J Datos de telefonía                                                                                                    |  |
|                                                                                               | Paso 1: Elección de miembros y personal de apoyo (opcional)                                                             |  |
|                                                                                               | 울+ Registrar titular (Director) 옵+ Registrar miembro 1 옵+ Registrar miembro 2 옵+ Registrar miembro 3 곱r Registrar apoyo |  |

## Consultas a los responsables de materiales de su respectiva UGEL.

| N° | AREA   | Personal de Apoyo            | Correo electrónico                    | Numero de Teléfono |
|----|--------|------------------------------|---------------------------------------|--------------------|
| 1  | ASGESE | ARANGO MIRANDA GIANCARLO     | apoyo.administrativoesse@UGEL02GOB.PE | 923630655          |
| 2  | ASGESE | VASQUEZ MONTES JAVIER ALAIN  | apoyo.archivo@ugel02.gob.pe           | 986699935          |
| 3  | ASGESE | ESPINOZA JACHO JOHN STEWE    | john.espinoza@ugel02.gob.pe           | 983599531          |
| 4  | ASGESE | ALEJANDRA ROSA QUIROZ LICERA | <u>_</u>                              | 982420199          |

## Consultas sobre la plataforma Mundo IE:

| N° | AREA | Personal de Apoyo                | Correo electrónico             |
|----|------|----------------------------------|--------------------------------|
| 1  | APP  | MARGARITA ROXANA NIQUEN NECIOSUP | margarita.niquen@ugel02.gob.pe |